• To update your camera and set up Facebook Live for live streaming, just follow this step-by-step guide.

1. Update the 4GEE Action Cam app on your phone or tablet from the App Store or Google Play store.

2. You will be prompted in the app to update the firmware on your camera.

Note: For Capture Cam users, click OK, then go to settings > Camera > then select Camera Update.

Note: if you have already updated the firmware on your camera, this message will not appear.

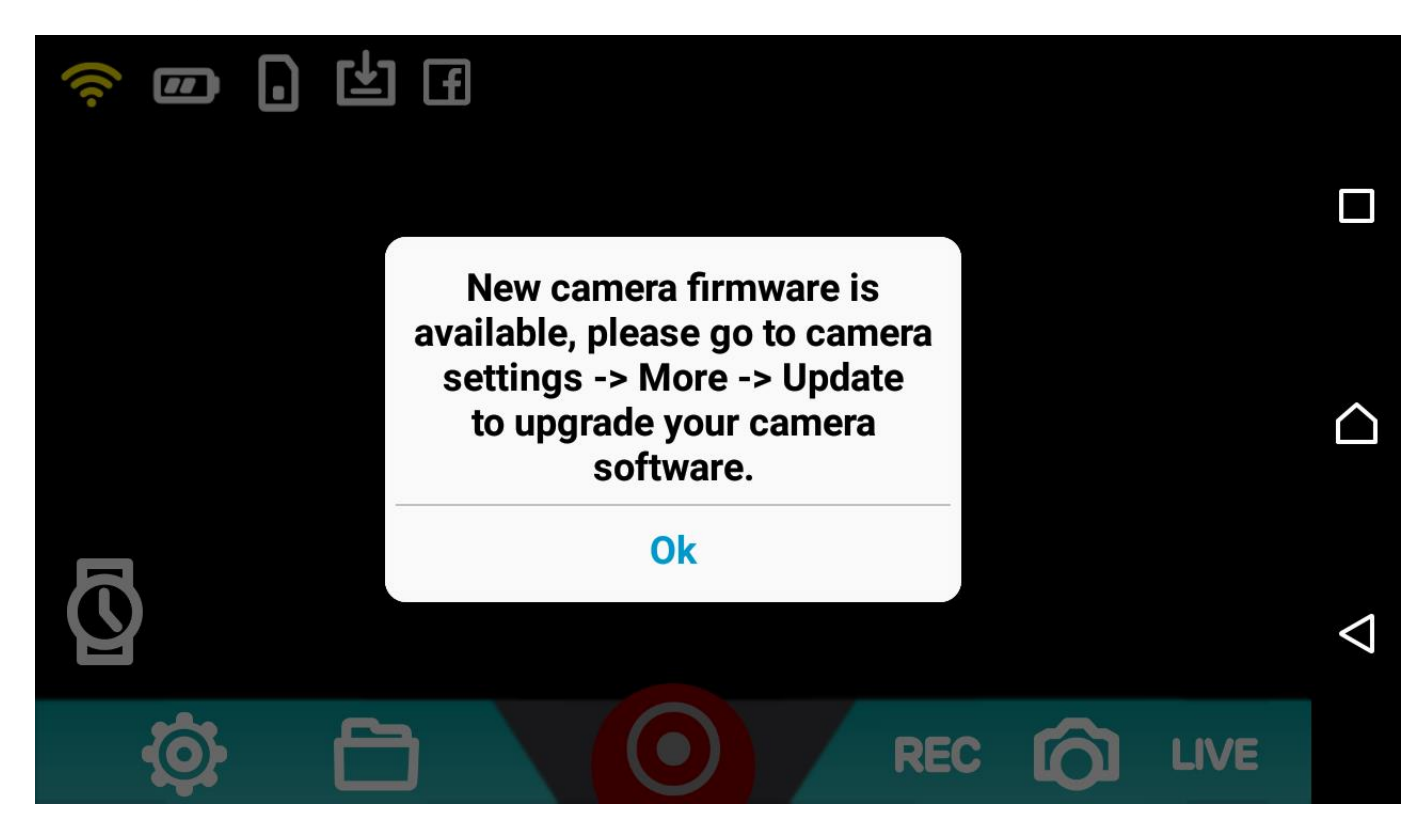

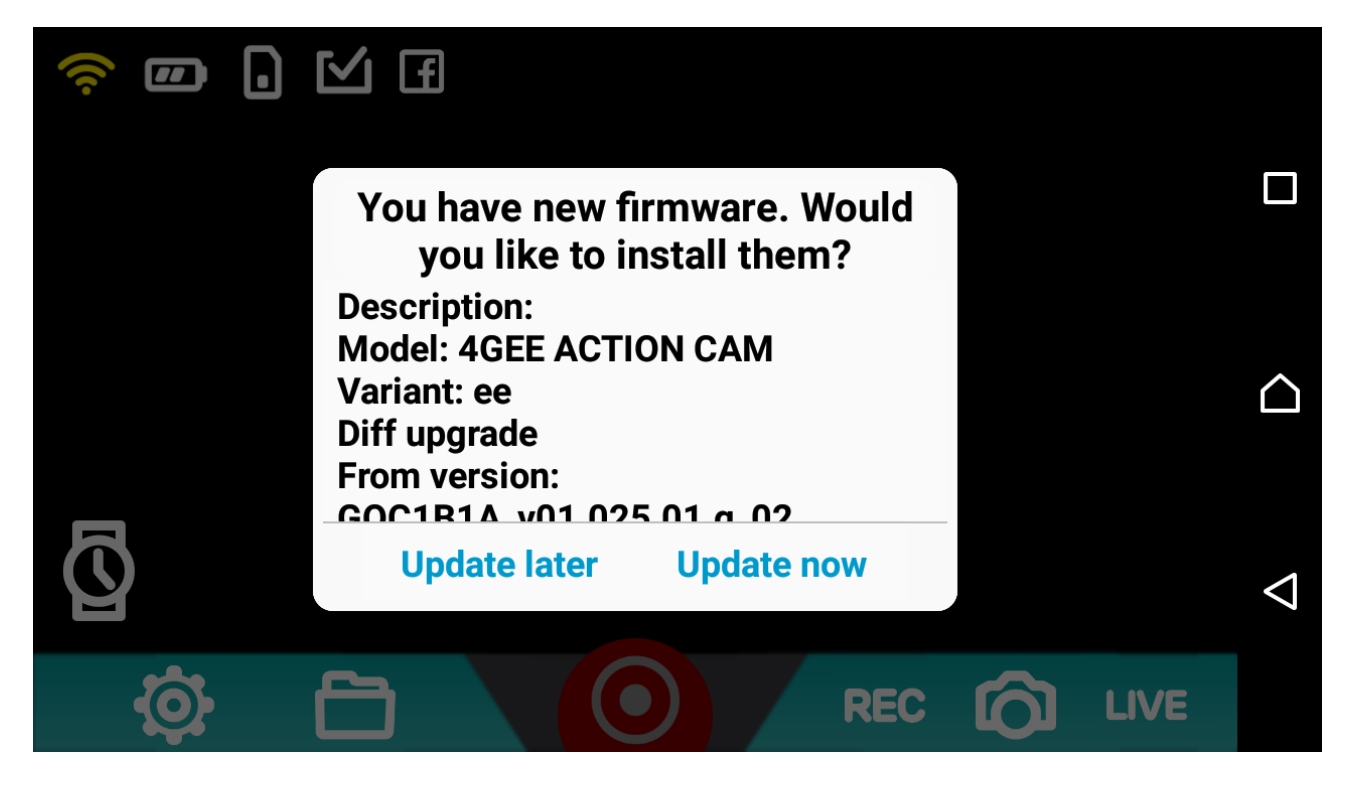

During the camera update, you will see the below message.

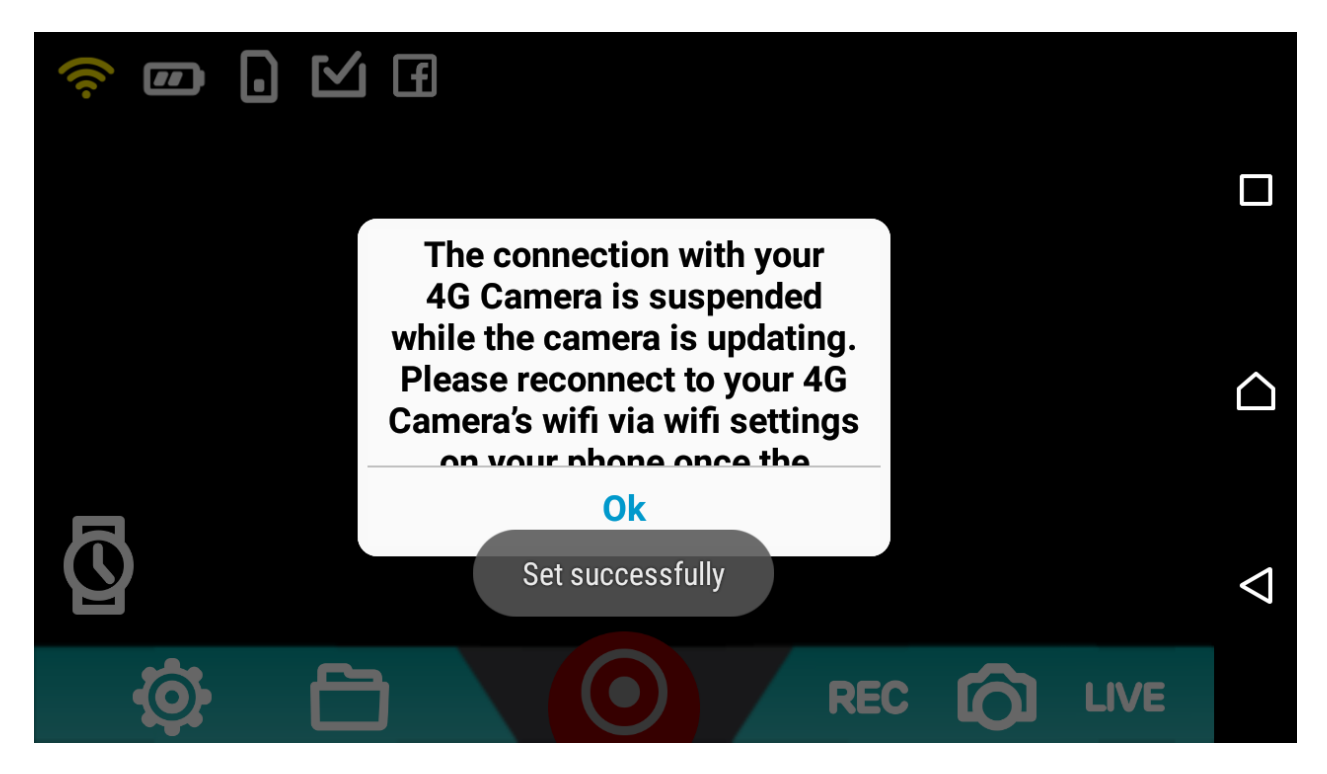

3. You will receive confirmation of the camera firmware update once it completes.

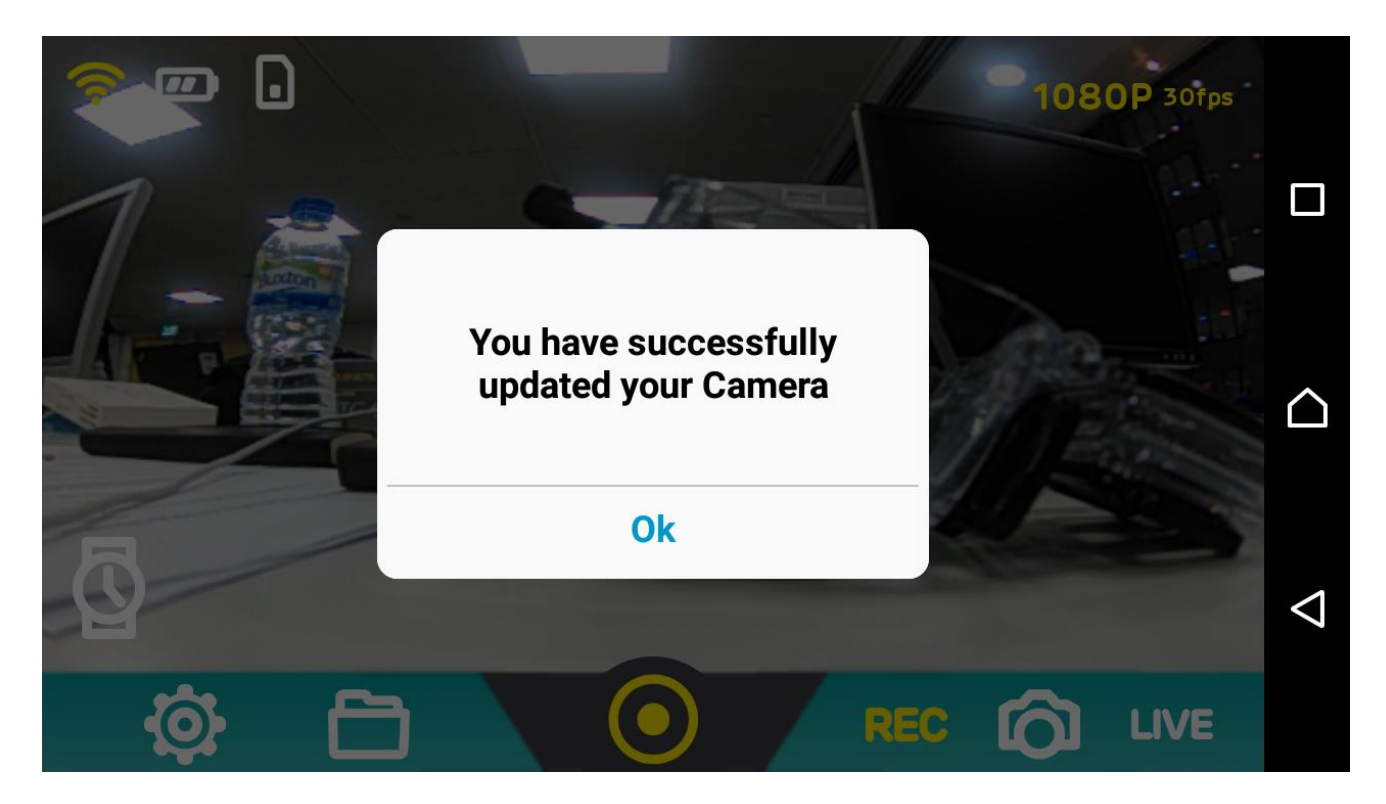

4. To set up Facebook Live, click on the settings cog > Live stream > and click the Facebook logo

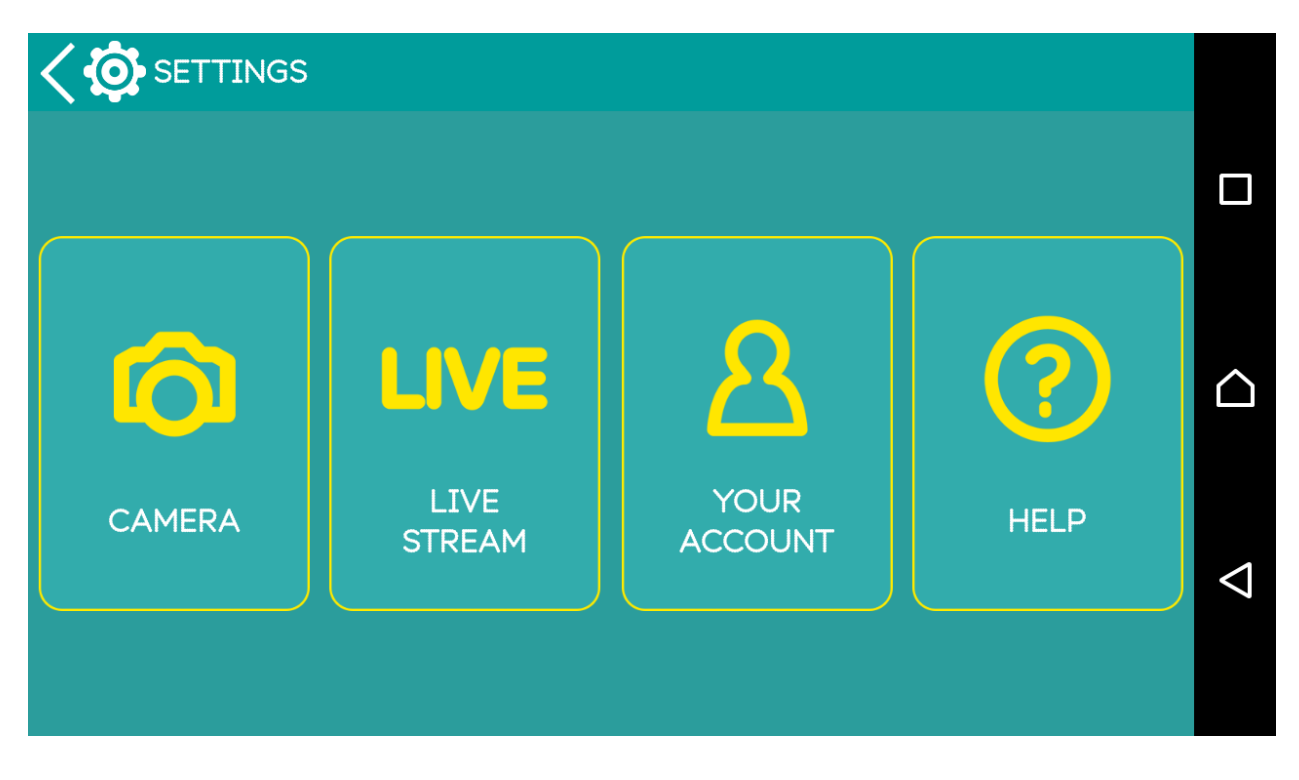

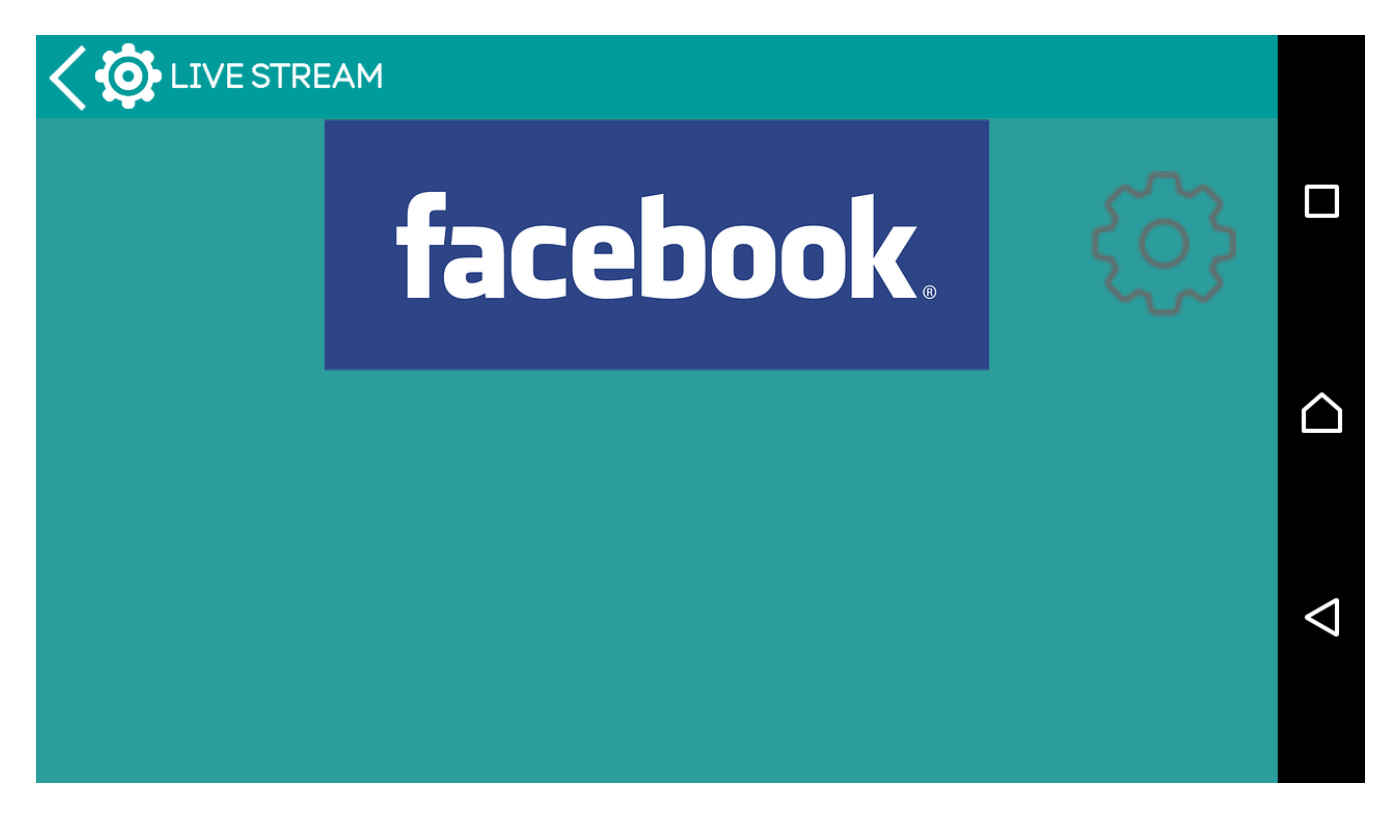

5. Log in using your Facebook username and password.

| <b>FACEBOOK AUTHENTICATION</b>                                   |   |
|------------------------------------------------------------------|---|
| 2                                                                |   |
| Log in to your Facebook account to connect to<br>4GEE Action Cam |   |
| Email address or phone number                                    |   |
| Facebook password                                                | < |
| Log In                                                           |   |

6. Once you have logged in successfully you can set up your privacy settings by clicking the settings cog on the right.

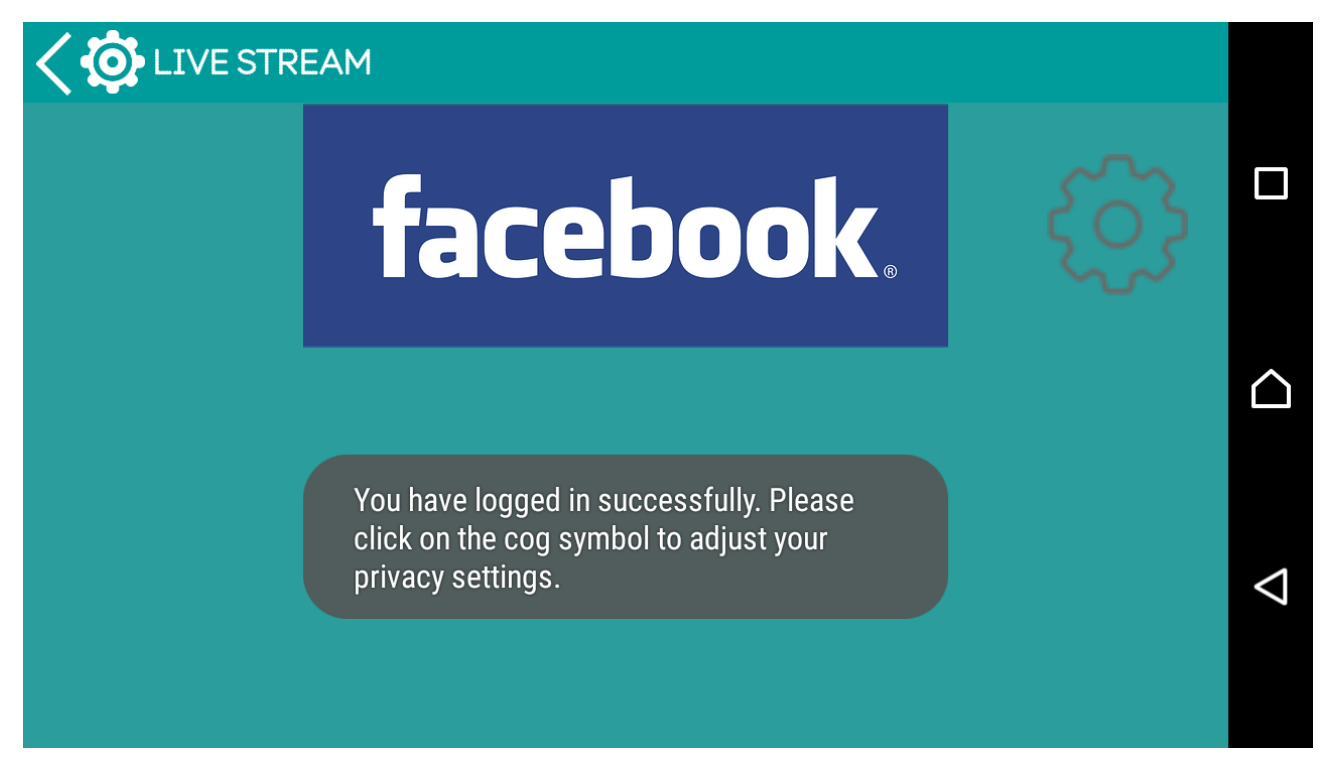

7. Select your privacy settings. Click 'What's on your mind?' to provide a description.

| CO BROADCAST SETTINGS |    |                 |
|-----------------------|----|-----------------|
| Description           |    |                 |
| What's on your mind?  | Ok |                 |
| Privacy Checkup       |    |                 |
| Setup                 |    | $\triangleleft$ |

| 4GEE                            |         |
|---------------------------------|---------|
|                                 | DONE    |
|                                 |         |
| E 4GEE                          |         |
| q 1 w 2 e 3 r 4 t 5 y 6 u 7 i 8 | o 9 p 0 |
| a @ s # d & f * g - h + j = k   | ( ] )   |
|                                 |         |
| 123 , >>SwiftKey .              | ,!?     |

Don't forget to click OK!

| Description     |    |                    |
|-----------------|----|--------------------|
| 4GEE            | Ok |                    |
| Privacy Checkup |    |                    |
| Setup           |    | $\bigtriangledown$ |

To change your audience, click Setup and follow the next steps.

|              | AUTHENTICATION                                                                     |                 |
|--------------|------------------------------------------------------------------------------------|-----------------|
| ← Log in wit | h Facebook                                                                         |                 |
|              | Continue as DC<br>4GEE Action Cam will receive: your public profile.<br>Learn more |                 |
|              | Continue                                                                           | $\triangleleft$ |
|              | This doesn't let the app post to Facebook.                                         |                 |

## Click on the drop down menu to select the audience.

|               | K AUTHENTICATION                                                                         |      |
|---------------|------------------------------------------------------------------------------------------|------|
| f             | Post to Facebook                                                                         | F    |
|               |                                                                                          |      |
| 4GEE Action C | Cam would like to post to Facebook for you. Who do you war<br>to share these posts with? | nt 🖒 |
|               | 🗶 Friends 🔻                                                                              | <    |
| Not           | t Now OK                                                                                 |      |

| FACEBOOK AUTHENTICATION                                                                                                    |   |   |
|----------------------------------------------------------------------------------------------------|---|---|
| F Post to Facebook                                                                                                    | _ |   |
|                                                                                                    | ľ |   |
| <b>4GEE Action Cam</b> would like to post to Facebook for you. Who do you want to share these posts with?                                                                                                    |   | 2 |
| Public                                                                                                    |   |   |
| La Friends                                                                                                    | < | 1 |
| Conly Me                                                                                                    |   |   |
|                                                                                                    |   |   |
|                                                                                                    |   |   |
| FACEBOOK AUTHENTICATION Post to Facebook                                                                                                    |   |   |
| FACEBOOK AUTHENTICATION<br>Post to Facebook<br>Facebook                                                                                                    |   |   |
| FACEBOOK AUTHENTICATION         Post to Facebook         Image: Content of the state of the state of the                            |   |   |
| FACEBOOK AUTHENTICATION         Post to Facebook         Image: Control of the state of the state of the                            |   |   |
| FACEBOOK AUTHENTICATION     Post to Facebook     Image: Content of the second of the second          |   |   |
| FACEBOOK AUTHENTICATION   Post to Facebook     Image: Constant of the second second se |   |   |

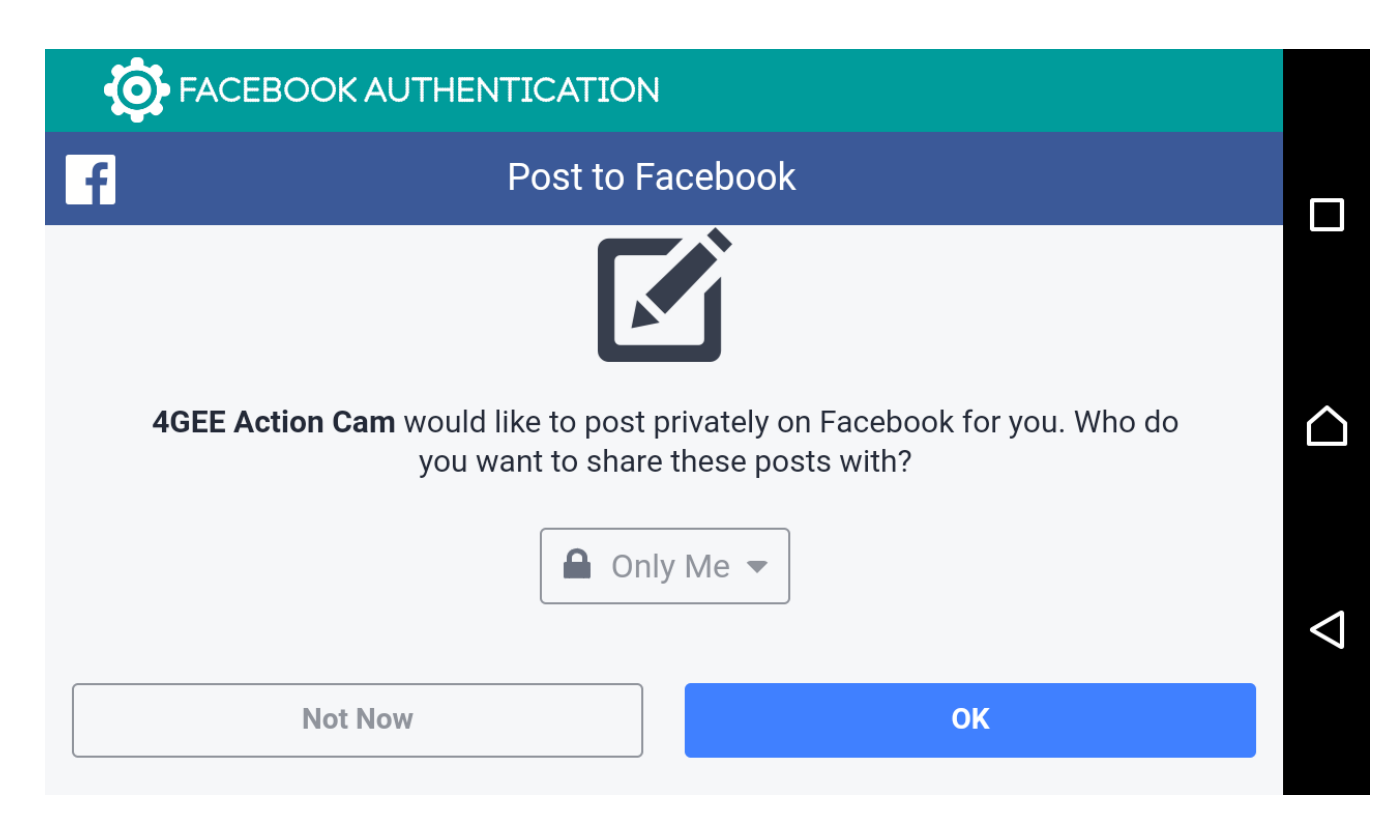

If you click the audience option already ticked, you will need to click on the back button to exit. You will be prompted to authorise your account again if you try to live stream.

8. To go back to the home preview screen , toggle back through broadcast settings>live stream>settings> Home screen

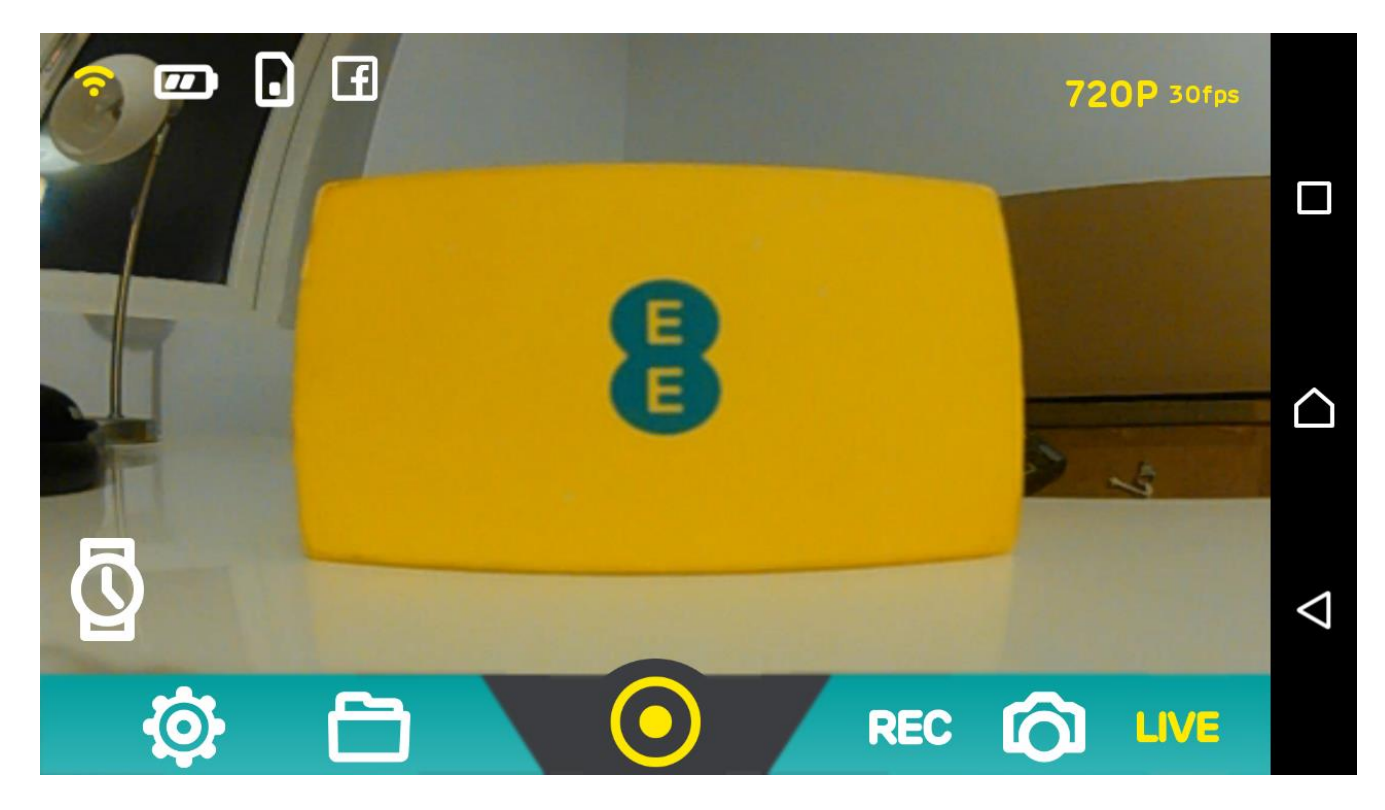

9. To live stream, tap live mode on your app and press the yellow shutter button.

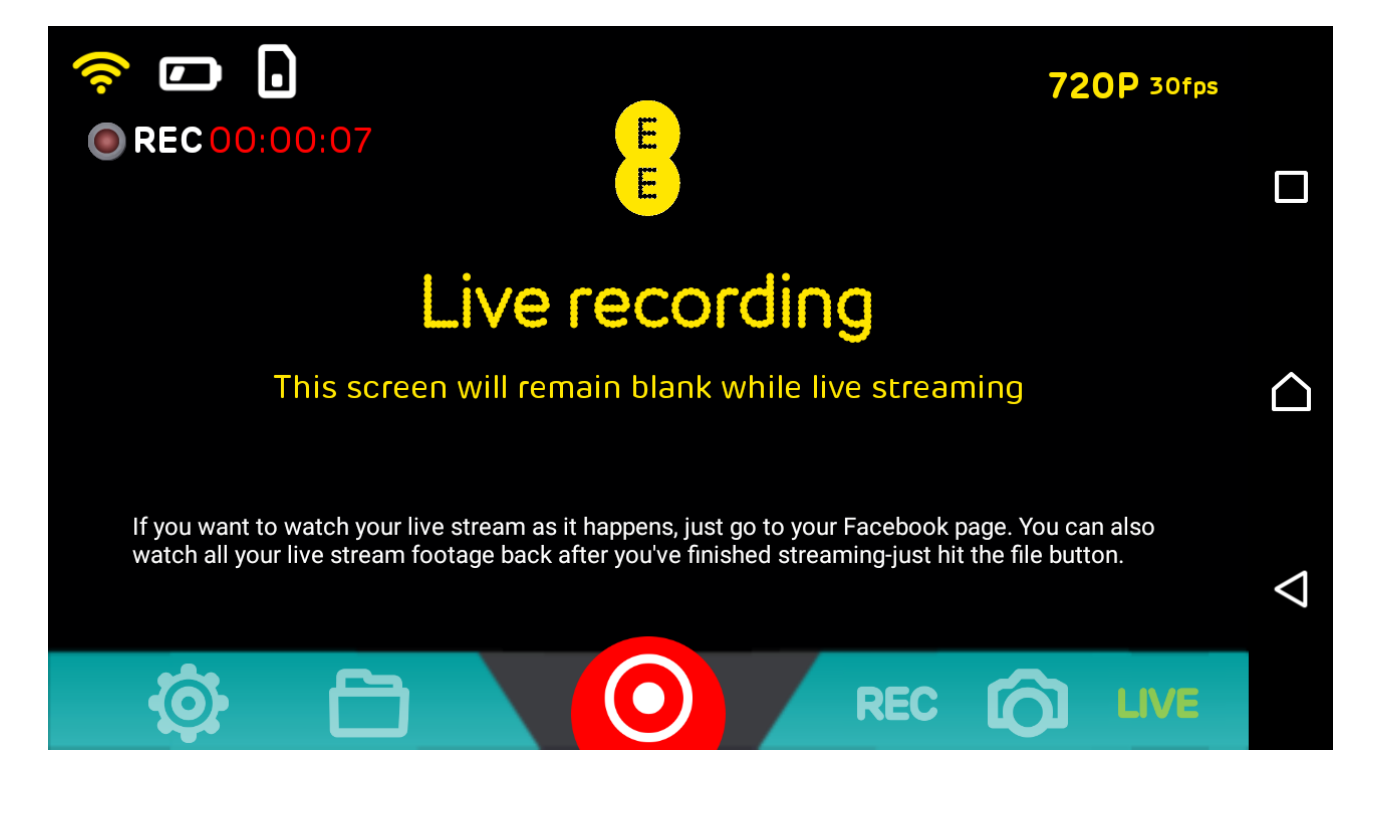

10. During live streaming , the screen will remain blank.